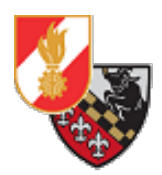

# Anleitung KeePass 2

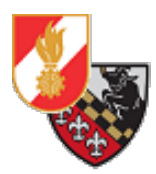

## Inhaltsverzeichnis

| Versionshistorie                            | .3 |
|---------------------------------------------|----|
| Allgemeines                                 | .4 |
| Öffnen des Passwortsafes                    | .4 |
| Ordner-Struktur                             | .6 |
| Auslesen eines Passwortes                   | .6 |
| Anlegen eines neuen Passwortes              | .8 |
| Ändern eines bestehenden Passwort-Eintrages | 10 |

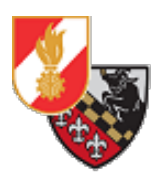

## Versionshistorie

| Datum      | Bearbeiter         | Änderungen                       |
|------------|--------------------|----------------------------------|
| 09.06.2019 | Markus Freinberger | Dokument erstellen               |
| 30.12.2020 | Markus Freinberger | Entfernen kritischer Stellen aus |
|            |                    | dem Dokument                     |
| 02.01.2020 | Markus Freinberger | Erzeugen eines PDF-Files         |

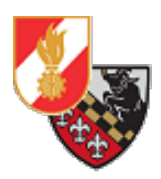

## Allgemeines

Da viele Feuerwehren Passwörter für die verschiedensten Benutzerkonten (Webshops, LFV/BFV-Zugänge, Onlinebanking, etc..) verwenden, müssen diese sicher und geordnet verwaltet werden.

Dazu wird die freie Software "KeePass 2" verwendet. Mithilfe dieses Programmes werden Kennworteinträge verschlüsselt in einer Datenbank gespeichert und sind durch ein "Master-Passwort" geschützt.

Zusätzlich sollte eine sogenannte "Schlüssel-Datei" verwendet werden, welche zusätzlich zum Masterpasswort benötigt wird um die Passwort-Datenbank zu öffnen.

## Öffnen des Passwortsafes

Das Öffnen des Passwortsafes ist nur auf dem PC im Büro möglich, da dieser nur hier installiert ist um die Sicherheit weiter zu erhöhen.

Um den Verlust/Missbrauch von Passwörtern zu vermeiden ist der Passwort-Safe nach jedem Gebrauch zu schließen – spätestens jedoch wenn der PC verlassen wird!

Am Desktop findet sich eine Verknüpfung mit dem Namen "Passwort-Safe" – damit wird der Passwort-Safe gestartet.

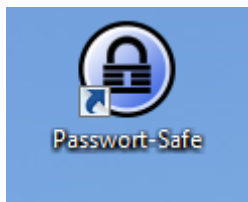

Abbildung 1: Die Verknüpfung zum Passwort-Safe

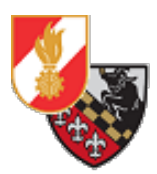

Nachdem das Programm mit einem Doppelklick geöffnet wurde, erscheint ein Fenster welches nach dem Master-Passwort fragt.

| Open Database - Pass                                                              | swortsafe.kdbx | <u> </u> |
|-----------------------------------------------------------------------------------|----------------|----------|
| C:                                                                                | aster Key      | and      |
| <ul> <li>Master Password:</li> <li>Key File:</li> <li>Windows User Acc</li> </ul> | C:\\           | •        |
| Help                                                                              | ОК             | Cancel   |

Abbildung 2: Abfrage des Master-Passwortes

Hier ist das Master-Passwort einzugeben und mit einem Klick auf "OK" zu bestätigen.

Es öffnet sich danach der Passwortsafe mit der Liste aller Passwörter.

| Passwortsafe.kdbx - KeePass                                                                                                    |                                           |           |          |     | والمجاز المحاد المحاد المحاد المحاد المحاد والمحاد والمحاد والمحاد والمحاد والمحاد والمحاد والمحاد والمحاد والم | J X |  |
|----------------------------------------------------------------------------------------------------|-------------------------------------------|-----------|----------|-----|----------------------------------------------------------------------------------------------------|-----|--|
| File Group Entry Find Yiew Tools Help                                                                                                    |                                           |           |          |     |                                                                                                    |     |  |
| - 🕞 🍘 🗔 🛃 • 🔍 🗉 📾 • 🐑 📩 🔍 🐄 • 🚇 Search •                                                                                                    | □ 🕼 □ 1 1 1 1 1 1 1 1 1 1 1 1 1 1 1 1 1 1 |           |          |     |                                                                                                    |     |  |
|                                                                                                    |                                           |           |          |     |                                                                                                    |     |  |
| a rasswortsate                                                                                                    | litle                                     | User Name | Password | URL | Notes                                                                                                    |     |  |
| Envenuebrintern                                                                                                    |                                           |           |          |     |                                                                                                    |     |  |
|                                                                                                    |                                           |           |          |     |                                                                                                    |     |  |
|                                                                                                    |                                           |           |          |     |                                                                                                    |     |  |
|                                                                                                    |                                           |           |          |     |                                                                                                    |     |  |
| a a construction of the construction of the co |                                           |           |          |     |                                                                                                    |     |  |
|                                                                                                    |                                           |           |          |     |                                                                                                    |     |  |
|                                                                                                    |                                           |           |          |     |                                                                                                    |     |  |
| Feuerwehr extern                                                                                                    |                                           |           |          |     |                                                                                                    |     |  |
| 🛅 Webshops & Einkäufe                                                                                                    |                                           |           |          |     |                                                                                                    |     |  |
|                                                                                                    |                                           |           |          |     |                                                                                                    |     |  |
|                                                                                                    |                                           |           |          |     |                                                                                                    |     |  |
|                                                                                                    |                                           |           |          |     |                                                                                                    |     |  |
|                                                                                                    |                                           |           |          |     |                                                                                                    |     |  |
|                                                                                                    |                                           |           |          |     |                                                                                                    |     |  |
|                                                                                                    |                                           |           |          |     |                                                                                                    |     |  |
|                                                                                                    |                                           |           |          |     |                                                                                                    |     |  |
|                                                                                                    |                                           |           |          |     |                                                                                                    |     |  |
|                                                                                                    |                                           |           |          |     |                                                                                                    |     |  |
|                                                                                                    |                                           |           |          |     |                                                                                                    |     |  |
|                                                                                                    |                                           |           |          |     |                                                                                                    |     |  |
|                                                                                                    |                                           |           |          |     |                                                                                                    |     |  |
|                                                                                                    |                                           |           |          |     |                                                                                                    |     |  |
|                                                                                                    |                                           |           |          |     |                                                                                                    |     |  |
|                                                                                                    |                                           |           |          |     |                                                                                                    |     |  |
|                                                                                                    |                                           |           |          |     |                                                                                                    |     |  |
|                                                                                                    |                                           |           |          |     |                                                                                                    |     |  |
|                                                                                                    |                                           |           |          |     |                                                                                                    |     |  |
|                                                                                                    |                                           |           |          |     |                                                                                                    |     |  |
|                                                                                                    |                                           |           |          |     |                                                                                                    |     |  |
|                                                                                                    |                                           |           |          |     |                                                                                                    |     |  |
|                                                                                                    |                                           |           |          |     |                                                                                                    |     |  |
|                                                                                                    |                                           |           |          |     |                                                                                                    |     |  |
|                                                                                                    |                                           |           |          |     |                                                                                                    |     |  |
|                                                                                                    |                                           |           |          |     |                                                                                                    |     |  |
|                                                                                                    |                                           |           |          |     |                                                                                                    |     |  |
|                                                                                                    |                                           |           |          |     |                                                                                                    |     |  |
|                                                                                                    |                                           |           |          |     |                                                                                                    |     |  |
|                                                                                                    |                                           |           |          |     |                                                                                                    |     |  |
|                                                                                                    |                                           |           |          |     |                                                                                                    |     |  |
|                                                                                                    |                                           |           |          |     |                                                                                                    |     |  |
|                                                                                                    |                                           |           |          |     |                                                                                                    |     |  |
|                                                                                                    |                                           |           |          |     |                                                                                                    |     |  |
|                                                                                                    |                                           |           |          |     |                                                                                                    |     |  |
|                                                                                                    |                                           |           |          |     |                                                                                                    |     |  |
|                                                                                                    |                                           |           |          |     |                                                                                                    |     |  |
|                                                                                                    |                                           |           |          |     |                                                                                                    |     |  |
| 0 of 0 selected Ready.                                                                                                    |                                           |           |          |     |                                                                                                    |     |  |

Abbildung 3: Der Passwortsafe

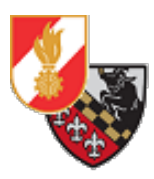

## Ordner-Struktur

Die Passwörter im Passwort-Safe sind in thematischen Gruppen geordnet. Eine Gruppe kann mehrere Gruppen und Passwörter enthalten.

| 🗁 Passwortsafe        | Title |
|-----------------------|-------|
|                       | 2     |
| Feuerwehr intern      | 2     |
|                       | 2     |
|                       |       |
|                       |       |
|                       |       |
| Euerwehr extern       |       |
| 🛅 Webshops & Einkäufe |       |

Abbildung 4: Links die einzelnen Gruppen und rechts die jeweils hinterlegten Passwörter

### Auslesen eines Passwortes

Um ein Passwort auszulesen klickt man auf die jeweilige Gruppe und sieht dann rechts die vorhandenen Passwort-Einträge.

| Passwortsafe          | Title |                      | User Name                                                                                                    | Password | URL |  |
|-----------------------|-------|----------------------|----------------------------------------------------------------------------------------------------|----------|-----|--|
|                       | 2     | @feuerwehr-texing.at | - State of the second second s | ******   |     |  |
| Feuerwehr intern      |       | @feuerwehr-texing.at |                                                                                                    | *******  |     |  |
|                       | 2     | @feuerwehr-texing.at | 1                                                                                                    | *******  |     |  |
|                       |       | @feuerwehr-texing.at | -                                                                                                    | *******  |     |  |
|                       |       | @feuerwehr.gv.at     | -                                                                                                    | *******  |     |  |
| Feuerwehr extern      |       |                      |                                                                                                    |          |     |  |
| 🛅 Webshops & Einkäufe |       |                      |                                                                                                    |          |     |  |

Abbildung 5: Die Passwort-Einträge innerhalb einer Gruppe

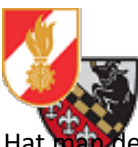

Hat man den benötigten Passworteintrag gefunden öffnet man den Eintrag mit einem Doppelklick. Es öffnet sich ein Fenster dass die wichtigsten Infos zum jeweiligen Passwort anzeigt.

| Edit Entry  |                                                                                                    |         | X          |
|-------------|----------------------------------------------------------------------------------------------------|---------|------------|
|             | dit Entry<br>ou're editing an existing entry.                                                                                                    | 4       |            |
| Entry Advan | ced Properties Auto-Type History                                                                                                    |         |            |
| Title:      | ■feuerwehr-texing.at                                                                                                    | lcon: ( |            |
| User name:  |                                                                                                    |         |            |
| Password:   | •••••                                                                                                    |         | •••        |
| Repeat:     | •••••                                                                                                    |         | 4          |
| Quality:    | 46 bits                                                                                                    | 8 ch.   |            |
| URL:        |                                                                                                    |         |            |
| Notes:      | Postfach des SB Offentlichkeitsarbeit & Dokumentation. Dient a<br>Übermittlung von Fotos und Videos von Einsätzen,etc<br>Erste Ansprechstelle für die Presse. | uch der |            |
| Expires:    | 09.06.2019 00:00:00                                                                                                    | •       | $\bigcirc$ |
| 🚿 Tools     | ОК                                                                                                    | Can     | icel       |

Abbildung 6: Ein geöffneter Passwort-Eintrag

Es werden folgende Informationen angezeigt:

- Title: Die Bezeichnung des Passwort-Eintrags
- User name: Der Benutzername der zu dem jeweiligen Passwort gehört
- Password: Das Passwort, welches nicht in Klartext angezeigt wird
- **Repeat**: Die Wiederholung des Passwortes
- **Quality**: Die Qualität bzw. Stärke des Passwortes
- URL: Die Url zum Login (sofern vorhanden / notwendig)
- Notes: Beschreibungsfeld mit kurzen Zusatzinfos
- **Expires**: Ablaufdatum des Passwortes wird nicht verwendet.

Die restlichen Reiter des Fensters (**Advanced**, **Properties**, **Auto-Type**, **History**) werden meist nicht benötigt.

Will man nun das Passwort wissen klickt man auf die Schaltfläche "…", dadurch wird das Kennwort in Klartext angezeigt und markiert, sodass es mit STRG+C gleich kopiert werden kann.

| Password: | ••••• | (…) |
|-----------|-------|-----|
| Repeat:   | ••••• | 4   |

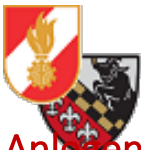

#### Anlegen eines neuen Passwortes

Um ein neues Passwort einzulegen sucht man sich die passende Gruppe aus und wählt diese mit der Maus aus.

Danach klickt man mit der Rechten Maustaste in das Fenster mit den Passworteinträgen und wählt den Punkt "Add Entry" aus.

Alternativ kann auch auf die Schaltfläche der des Tastenkürzel STRG+I gedrückt werden.

| Passwortsafe.kdbx - KeePass                                                                                               |                     |                     |
|----------------------------------------------------------------------------------------------------|---------------------|---------------------|
| File Grou <u>p Entr</u> y Find View Too                                                                                   | ls Help             |                     |
| i 🛃 📴 🖬 < - 🖓 🎂 i                                                                                                    | 🔍 ኛ 🕶  🔒 🛛 Search 👻 |                     |
| Passwortsafe                                                                                                    | Title               | User Name Password  |
| S Farrante intern                                                                                                    |                     | ******              |
| <ul> <li>Feuerwehr intern</li> <li>Feuerwehr extern</li> <li>Feuerwehr extern</li> <li>Webshops &amp; Einkäufe</li> </ul> |                     |                     |
|                                                                                                    | 🔠 Сору Ц            | Jser Name Ctrl+B    |
|                                                                                                    | 😰 Сору Р            | Password Ctrl+C     |
|                                                                                                    | URL(s)              |                     |
|                                                                                                    | Borforr             | n Auto Type Ctrly V |
|                                                                                                    | < Add En            | ntry Ctrl+I         |
|                                                                                                    | Street Street       |                     |
|                                                                                                    | Edit En             | try (Quick)         |
|                                                                                                    | 🧠 Duplica           | ate Entry Ctrl+K    |

Abbildung 7: Anlegen eines neuen Passwort-Eintrages mit dem Kontextmenü oder über die Schaltfläche oben

Es öffnet sich ein Fenster um den Eintrag anzulegen.

Man hat nun die Möglichkeit eine Bezeichnung (*"Title"*), einen Benutzernamen, das Passwort, eine URL und Anmerkungen einzugeben.

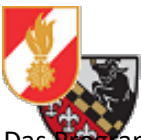

Das Nogramm generiert beim Erstellen eines neuen Passwort-Eintrages standardmäßig bereits ein neues Passwort. Dieses kann gelöscht werden und das jeweilige neue Passwort kann eingegeben werden. Das Passwort muss wiederholt werden. Lässt man sich das Passwort jedoch in Klartext anzeigen, dann muss man es nur einmal eingeben.

| Add Entry     |                                  | 23         |
|---------------|----------------------------------|------------|
|               | dd Entry<br>create a new entry.  |            |
| Entry Advance | ced Properties Auto-Type History |            |
| Title:        | Passwort für Laptop Icon:        |            |
| User name:    | gerhard                          |            |
| Password:     | ••••••                           | •••        |
| Repeat:       | ••••••                           | < <u>?</u> |
| Quality:      | 105 bits 20 ch.                  |            |
| URL:          |                                  |            |
| Notes:        |                                  |            |
|               |                                  |            |
|               |                                  |            |
|               |                                  |            |
|               |                                  |            |
| Expires:      | 09.06.2019 00:00:00              | 0          |
|               |                                  |            |
| 🚿 Tools       | OK Can                           | cel        |

Abbildung 8: Ein neuer Passwort-Eintrag

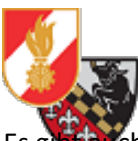

Es glistenet die Möglichkeit sich Passwörter mit 10, 32 oder 64 Zeichen generieren zu lassen. Das geht mit einem Klick auf das Schlüsselsymbol und die Auswahl von einer der drei Optionen im Kontextmenü.

| Password: |                 | ••• |                                                     |
|-----------|-----------------|-----|-----------------------------------------------------|
| Repeat:   |                 | <   |                                                     |
| Quality:  | 248 bits 64 ch. | <   | Open Password Generator                             |
| URL:      |                 | •   | (Derive from previous password)                     |
| Notes:    |                 | 3   | (Automatically generated passwords for new entries) |
|           |                 | 1   | Hex Key - 40-Bit (built-in)                         |
|           |                 | 1   | Hex Key - 128-Bit (built-in)                        |
|           |                 | 1   | Hex Key - 256-Bit (built-in)                        |
|           |                 | 1   | Random MAC Address (built-in)                       |
|           |                 | _   |                                                     |

Abbildung 9: Kontextmenü zum automatischen Generieren eines Passwortes

Hat man das Passwort angelegt und mit *"OK"* erstellt erscheint es in der Liste der Passwort-Einträge. Abschließend muss auf das *"*Speichern"-Symbol geklickt werden oder das Tastenkürzel STRG+S gedrückt werden damit die Passwortdatenbank die Änderung übernimmt und das Passwort gespeichert wird.

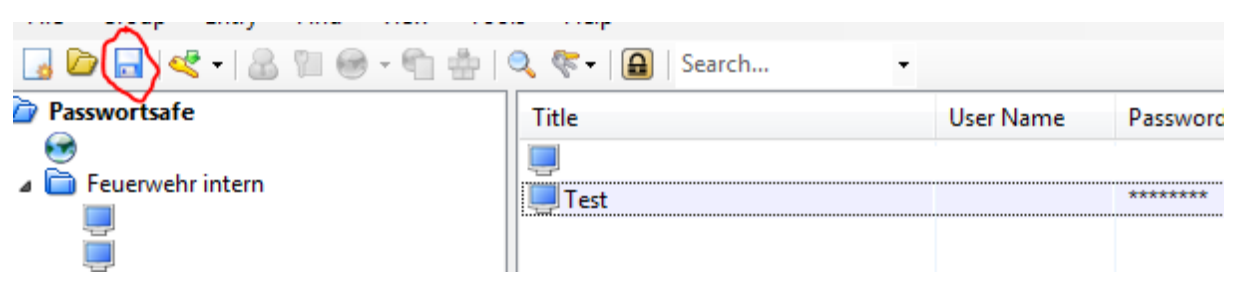

Abbildung 10: Speichern der Passwort-Datenbank

**ACHTUNG:** Wird die Passwort-Datenbank nach dem Anlegen eines Passwort-Eintrages nicht gespeichert wird das Passwort beim Schließen des Passwort-Safes verworfen und ist nicht mehr vorhanden!

#### Ändern eines bestehenden Passwort-Eintrages

Das Ändern eines bestehenden Passwort-Eintrages erfolgt genau gleich wie das Anlegen, nur dass ein bestehender Eintrag geöffnet wird.

**ACHTUNG:** Wird die Passwort-Datenbank nach dem Ändern eines Passwort-Eintrages nicht gespeichert wird das Passwort beim Schließen des Passwort-Safes verworfen und die Änderung wird nicht durchgeführt!